# 学员报名指南

1. 网址

https://pxglxt.sicnu.edu.cn/, 网址为全字母, 前缀为"培训管理系统"的拼音首

字母

- 2. 浏览器 请使用 chrome 或者 FireFox, 首页下方有链接, 可以快速下载
- 3. 界面介绍

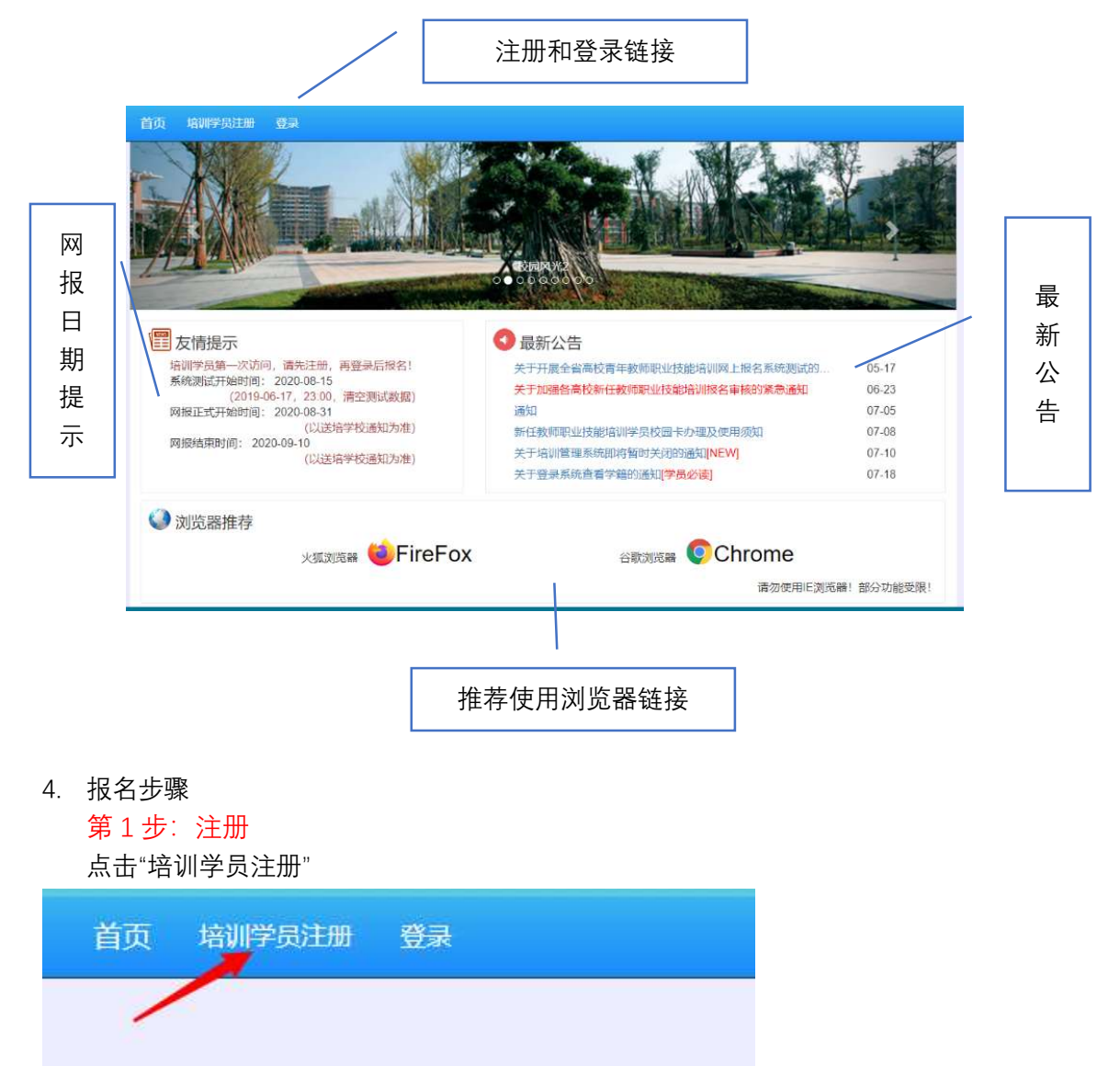

按提示, 输入学员的身份证号码和手机号码

|      |       | 培训学员注册账号                    |  |
|------|-------|-----------------------------|--|
| 注册账号 |       |                             |  |
| ì    | 身份证号码 | 身份证号码                       |  |
|      | 手机号码  | 手机号码                        |  |
|      | 验证码   | 2020 U 验证码<br>请输入身份证号码和手机号码 |  |
|      |       | 注册(请再次检查身份证号和手机是否正确)        |  |
|      |       |                             |  |
|      |       |                             |  |
|      |       |                             |  |
|      |       |                             |  |

看到如下提示信息,即表示注册成功!

此页面不会自动跳转,请查看后点击跳转

第2步:登录

|       | 用户登录                                         |
|-------|----------------------------------------------|
| 密码登录  |                                              |
| 身份证号码 | 身份证号码                                        |
| 密码    | 2015年1月1日1日1日1日1日1日1日1日1日1日1日1日1日1日1日1日1日1日1 |
| 验证码   | レルちが 验证码                                     |
|       | 请 输入身份证号的 机密码                                |
|       | ILA.                                         |
|       |                                              |
|       |                                              |

使用身份证号码和手机号登录,可以看到如下页面

| 子贝目贝     |                     |     |                        |
|----------|---------------------|-----|------------------------|
| 培训信息一览   |                     |     |                        |
| 姓名       |                     | 电话  | with the second second |
| 身份证号码    | States and states a | 邮箱  |                        |
| 学号       | 0000000             | 一卡通 | 0000000                |
| 奖        |                     | 惩   |                        |
| 考勤       |                     |     |                        |
| 在线学习登录信息 | 账号: 密码:             |     |                        |

#### 第3步:报名

按培训报名流程指示完成 左侧菜单栏,或者右边的操作链接都可以到达

按步骤一步一步完成

| 🐔 首页                |   | 学员  | 首页       |         |       |    |      |      |                     |
|---------------------|---|-----|----------|---------|-------|----|------|------|---------------------|
| 副 系统功能              | < | 培训信 | 息一览      |         |       |    |      |      |                     |
| <sup>111</sup> 位训报名 |   |     | 姓名       |         |       |    |      | 电话   | 4.6-9425            |
|                     | - |     | 身份证号码    | 1000    | 1 a 1 |    |      | 邮箱   |                     |
| 第1步:基础信息            | - |     | 学号       | 0000000 |       |    |      | 一卡通  | 000000              |
| 第2步:个人简历            |   | /   | 奖        |         |       |    |      | 惩    |                     |
| 第3步:报名信息            |   |     | 考勤       |         |       |    |      |      |                     |
| 第4步:下载报名表           |   |     | 在线学习登录信息 | 账号: 密码: |       |    |      |      |                     |
| 罷 培训学习              | < |     |          |         |       |    |      |      |                     |
|                     |   | 培训报 | 名流程进度    |         |       |    |      |      |                     |
|                     |   | 序号  | 流程说明     |         | 5     | 信息 | 完成状态 | 操作记录 | 操作时间                |
|                     |   | 1   | 学员注册     |         |       |    | 是    | 学员注册 | 2020-09-01 08:39:13 |
|                     |   | 2   | 学员完善个人信息 | -       |       | 操作 |      |      |                     |
|                     |   | 3   | 学员完善个人简历 |         |       | 操作 |      |      |                     |
|                     |   | 4   | 学员提交报名信息 |         | -     | 操作 |      |      |                     |

#### 报名中的第1步:基础信息

输入列出的个人信息,并按提示上传证件照,照片会用于合格证的制作,注意照片的尺寸比例和清晰度。

### 第1步:完善基础信息

| 身份证号码                   | -    |                                                                                                    |
|-------------------------|------|----------------------------------------------------------------------------------------------------|
| 性别男                     |      |                                                                                                    |
|                         | 以上信息 | 不可修改                                                                                                    |
| 白底                      | 姓名   | 姓名                                                                                                    |
| 化尺寸或者比例裁剪照片,避<br>每照片(声) | 手机号码 | and a second second sec |
| ◎白底一寸证件照                |      | 手机号码更换后,请及时更新,方便联系!                                                                                                    |
| 择文件未选择任何文件              | 电子邮箱 | 必填项,电子邮箱(密码找回)                                                                                                    |
|                         |      | 密码丢失后,可以通过邮箱找回密码!                                                                                                    |
|                         | QQ号码 | QQ号码                                                                                                    |
|                         |      | 更新                                                                                                    |
|                         |      |                                                                                                    |

完成后,进度的完成状态会自动更新

| 培训报名流程进度 |          |    |      |          |                     |  |  |  |  |
|----------|----------|----|------|----------|---------------------|--|--|--|--|
| 序号       | 流程说明     | 信息 | 完成状态 | 操作记录     | 操作时间                |  |  |  |  |
| 1        | 学员注册     |    | 是    | 学员注册     | 2020-09-01 08:39:13 |  |  |  |  |
| 2        | 学员完善个人信息 | 操作 | 是    | 学员完善个人信息 | 2020-09-01 08:51:44 |  |  |  |  |
| 3        | 学员完善个人简历 | 操作 |      |          |                     |  |  |  |  |
| 4        | 学员提交报名信息 | 操作 |      |          |                     |  |  |  |  |

### 报名中的第2步:个人简历

按提示输入自己的简历,注意日期的规范格式,尽量使用日期点击和选择的方式,如果 简历不够,可以点击增加一行

简历从大学开始填写。

## 第2步:完善个人简历

| 个人简历   |                 |     |            |      |           |       |      |           |  |
|--------|-----------------|-----|------------|------|-----------|-------|------|-----------|--|
| 身份     | 证号码             | -   | 10122-001  | 4    |           |       |      |           |  |
|        | 性别              | 男   |            |      |           |       |      |           |  |
|        |                 |     |            |      | 以上信息不     | 可修改   |      |           |  |
|        |                 |     |            |      | 个人简       | 俞历    |      |           |  |
| 简历从大学开 | <del>附</del> 填写 |     |            |      |           |       |      |           |  |
| 起始年    | 月(格式:           | 202 | 20-08-31)  |      | 学校或者工     | 作单位   |      | 职务/职称     |  |
| 起 20   | 20-08-31        | 止   | 2020-08-31 |      |           |       |      |           |  |
| 起 20   | 20-08-31        | 止   | 2020-08-31 |      |           |       |      |           |  |
| 起 20   | 20-08-31        | 止   | 2020-08-31 |      |           |       |      |           |  |
| 增加一行   | 删除一行            | ]   |            |      |           |       |      |           |  |
|        |                 |     |            | 保存后, | ,还可以再次修改信 | 息保存简历 | 保存后, | 还可以再次修改信息 |  |

| 汝  | 计中户 | 3 (1  | 俗可  | : 4 | 2020 | 30-0             | 5-31)       | 学校或者上作单位          | 职务/职利         |
|----|-----|-------|-----|-----|------|------------------|-------------|-------------------|---------------|
|    | 202 | 0-08- | -31 | Ц   | E.   | 2020             | -08-31      |                   |               |
|    | * * |       | 8F  | 202 | 0年   |                  | <b>⊳</b> н• |                   |               |
| i. | Ξ   | -     | Ξ   | Ξ   | 四    | 五                | × I         |                   |               |
|    | 26  | 27    | 28  | 29  | 30   | 31               | 1           |                   |               |
|    | 2   | 3     | 4   | 5   | 6    | 7                | 8 1         |                   |               |
|    | 9   | 10    | 11  | 12  | 13   | 14               | 15          |                   |               |
|    | 16  | 17    | 18  | 19  | 20   | 21               | 22          |                   |               |
|    | 23  | 24    | 25  | 26  | 27   | 28               | 29          |                   |               |
|    | 30  | 31    | 1   | 2   | 3    | 4                | 5           |                   | 25            |
|    |     |       |     | -   | 走头。  | in <del>t.</del> | 72          | 保存后,还可以再次修改信息保存简历 | 保存后,还可以再次修改信息 |
|    |     |       |     |     | 冲工   | 1901E            | HHAE        |                   |               |

| 报名中的第3步:       | 报 <b>冶</b> 信息                      |   |
|----------------|------------------------------------|---|
| 按提示输入报名信       |                                    |   |
| 注意下方有两个按       | 3钮                                 |   |
|                |                                    |   |
| 保存报名信息保存       | 活,你还可以再次修改信息 提交报名信息 提交报名信息后,信息不可修改 |   |
| ·<br>          | "行任重相交」                            |   |
| 咱儿 <b>休</b> 厅, | ,庆石行捉文:                            |   |
| 是否统一安排集中住宿     | ✓ 集中住宿 不需要集中住宿                     |   |
| 民族             | 请选择                                | * |
| 政治面貌           | 请选择                                | • |
| 紧急联系电话         | 注册手机不可用时的紧急联系电话                    |   |
| 工作单位           | 请选择                                | • |
| 所在部门或院系        |                                    |   |
| 毕业学校及专业        | 毕业学校及专业                            |   |
| 最高学位           | 最高学位                               |   |
| 最高学历           | 请选择                                | * |
| 地址             |                                    |   |
| 邮编             | 曲印编                                |   |
|                | 保存报名信息保存后,你还可以再次修改信息               |   |
|                | 提交之前,请认真检查信息!!!                    |   |
|                | 提交报名信息后,信息不可修改                     |   |

报名后,请与工作单位人事部门联系,在通过审核后,就可以下载报名登记表。 后续步骤在报名登记表上有提示!